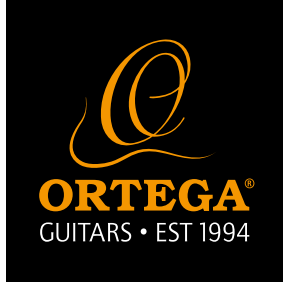

## QUANTUMloop Firmware Update

October 2018

## How to update:

- 1. Plug in USB cable and 9v power cable
- 2. The QUANTUMloop will enter into update mode.

- 3. Windows will find the "Duet" drives and you can find the USB device.
- 4. Select "Ortega QUANTUMLoop V2.exe" right-click QUANTUMloop software application and select: "Run as administrator"
- 5. Select "Ortega QUANTUMloop" and click "Connect"

If here does not display the "Ortega QUANTUMLoop", please use QUANTUMLoop. V1(old) software version to connect. Than repeat the step 1 to steps 5.

6. Select firmware to update and upload firmware.

| fwupdate_V54_no delay.dat | Looper button without delay version |
|---------------------------|-------------------------------------|
| fwupdate_V55.dat          | Looper button without delay version |

7. Finish update, turn off the power and plug out the cable.

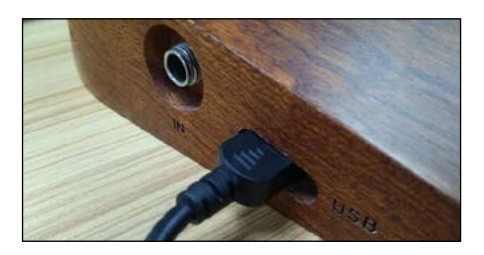

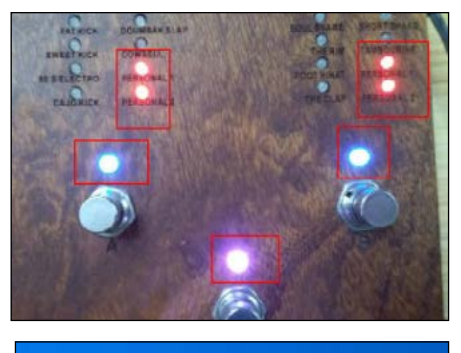

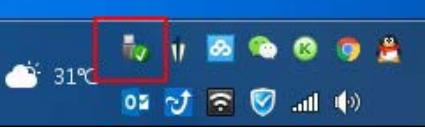

|    | Open                          |   |
|----|-------------------------------|---|
| •  | Run as administrator          |   |
| O, | Open to TinyTake by MangoApps |   |
|    | Troubleshoot compatibility    |   |
|    | Pin to Start                  |   |
|    | 7-Zip                         | > |

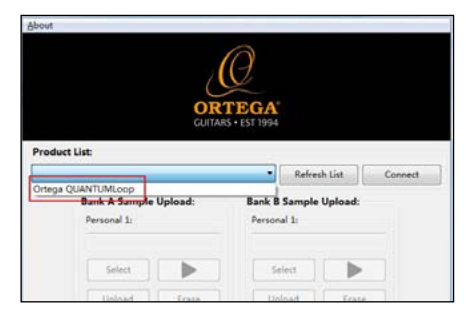

| Firmware Update: |                 |                                 |  |  |
|------------------|-----------------|---------------------------------|--|--|
| Select Foroware  | Upload Firmware |                                 |  |  |
|                  | Select Fortware | Select Formware Upload Formware |  |  |